## LEA: How to Upload Evidence Files

As you begin to prepare your evidence you will use the monitoring tool to select how your LEA addresses each question, and the required and supporting evidence that you are providing for each question.

You will need to upload your completed monitoring tool (not ratings) as part of the evidence process. Monitors will use your completed tool as a guide when they review your evidence and prepare for your visit. This will also help you organize evidence for upload. You should upload files at least 4 days prior to your monitoring date to give the monitor time to review your information.

Helpful Hint: Organize all your evidence into one folder before you begin the upload process. The Monitoring Evidence Form lists all the required documents that correspond with required documentation for several questions. You only need to upload these documents once. The Evidence Form also lists all the monitoring questions. You will need to upload additional required and supporting documentation for each question.

The LEA [homeless liaison] logs into the ECYEH Data System as they would to enter a student or download a report.

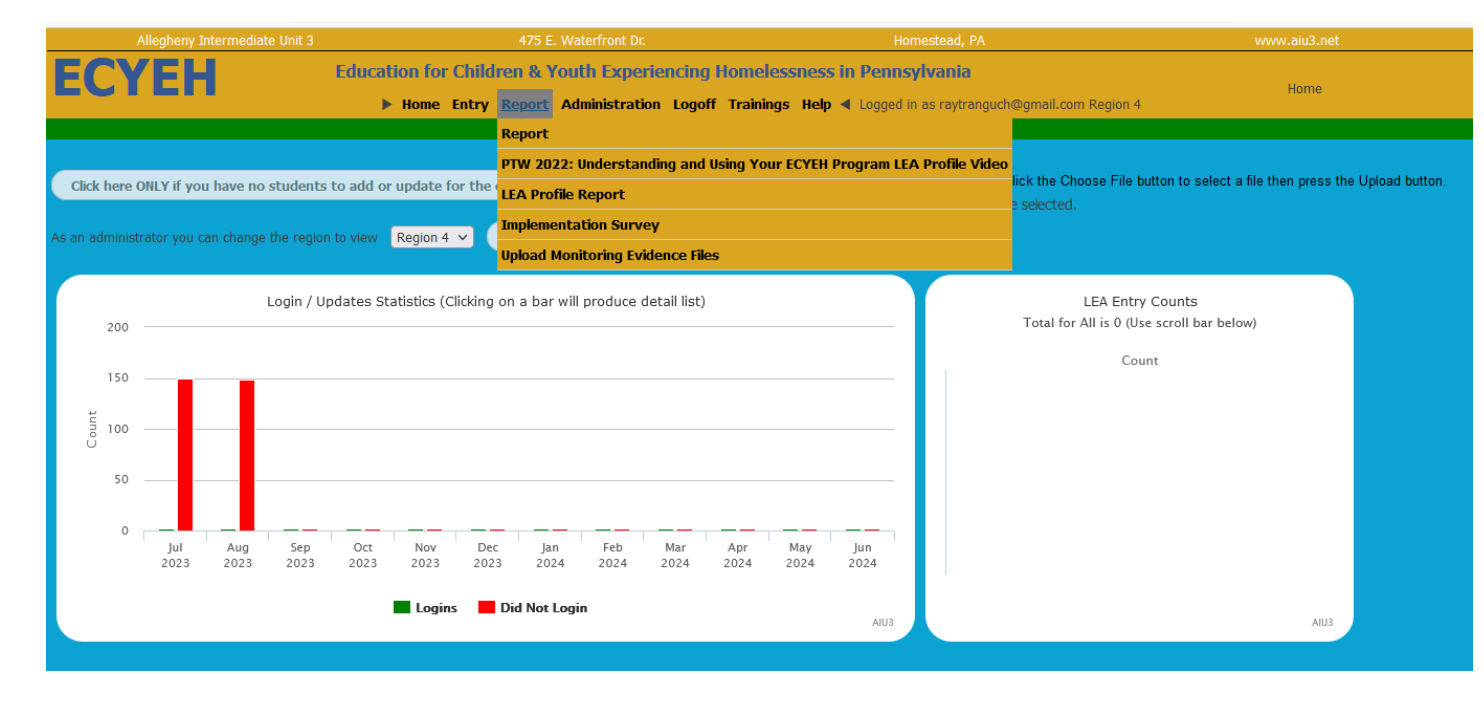

Once in the system, click on the Report Tab. You will see Upload Monitoring Evidence Files.

## Click on the Upload Monitoring Evidence Link

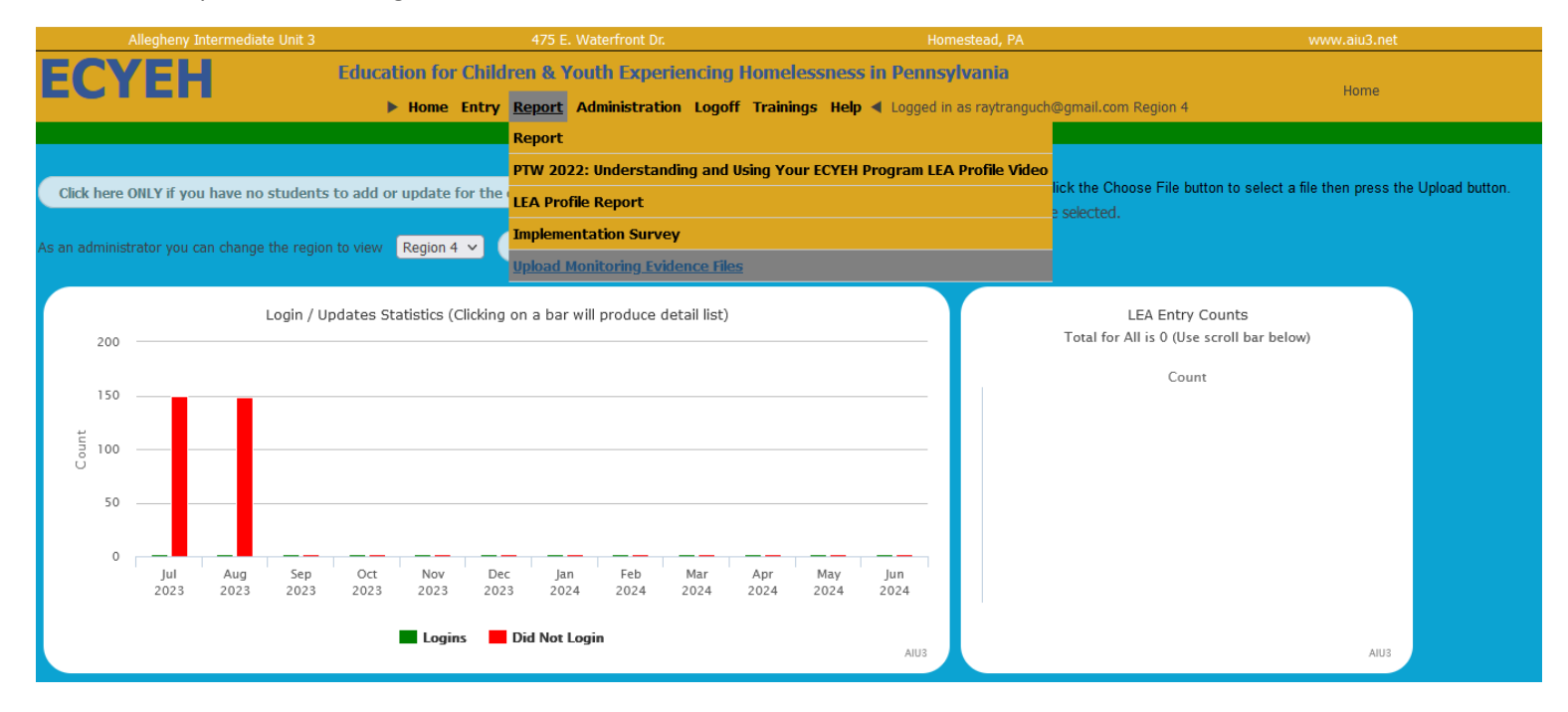

After clicking the Upload Monitoring Evidence Files, you will see the screen below.

| 202                                                                                    | 3-2024 Evidence Form (ECYEH-ARP-HCY Monitoring)                                      |   |
|----------------------------------------------------------------------------------------|--------------------------------------------------------------------------------------|---|
| I                                                                                      | Please upload the following required documentation as part of your monitor evidence: |   |
|                                                                                        | The dropdown below lists all of the items/questions for which you can upload files.  |   |
| Step 1: Select a document/question you want to<br>upload a file for from the dropdown. | Monitoring tool work document                                                        | ¥ |
| Step 2: Click the Choose File button to navigate and select the file on your computer. | Browse No file selected.                                                             |   |
| Step 3: Click the Upload Selected File button                                          | United Calender Cla                                                                  |   |

In Step 1, select the document you are uploading from the dropdown list.

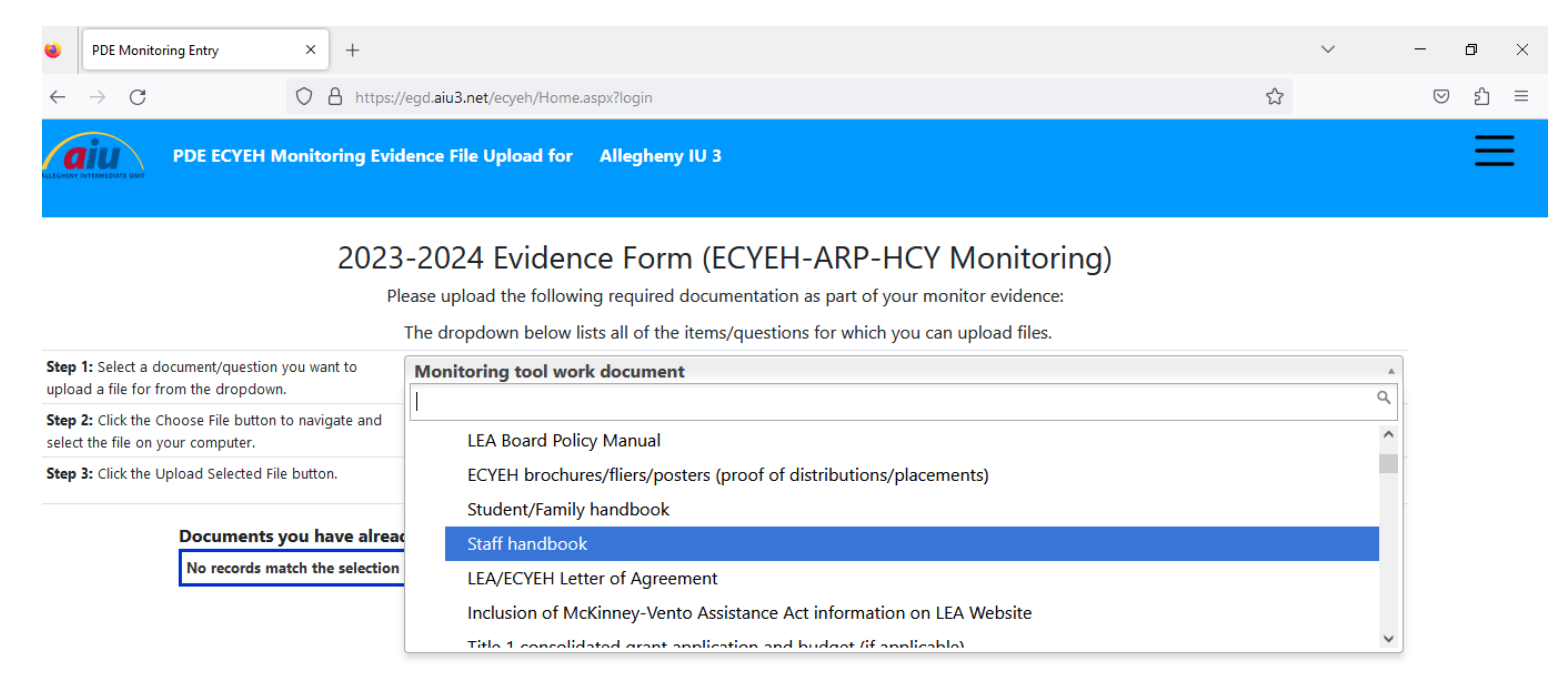

In Step 2 select a file on your computer that is to be uploaded. This is why it is helpful to have all documents organized and in one place before you start to upload files.

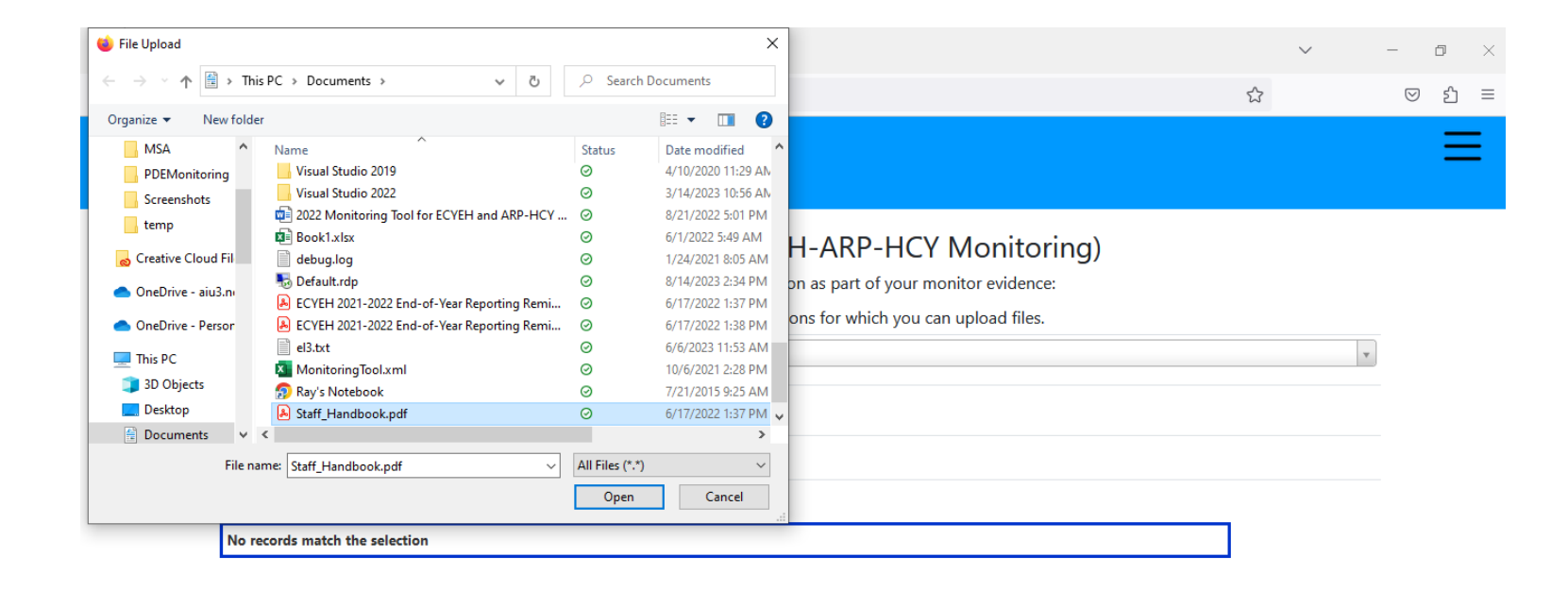

In Step 3 click on the Upload Selected File to send the file to the server.

| ۲             | PDE Monitoring Entry ×                                                   | +                                                                                                    |   | $\sim$ | -                  | ٥  | × |
|---------------|--------------------------------------------------------------------------|----------------------------------------------------------------------------------------------------|---|--------|--------------------|----|---|
| $\leftarrow$  | $\rightarrow$ G O                                                        | https://egd <b>.aiu3.net</b> /ecyeh/EVUploads.aspx?login                                                                                                    | 5 |        | $\bigtriangledown$ | பி | = |
| LLEGMENY      | PDE ECYEH Monito                                                         | ing Evidence File Upload for Allegheny IU 3                                                                                                    |   |        |                    | Ξ  | Ξ |
|               |                                                                          | 2023-2024 Evidence Form (ECYEH-ARP-HCY Monitoring)<br>Please upload the following required documentation as part of your monitor evidence:<br>The dropdown below lists all of the items/questions for which you can upload files. |   |        |                    |    |   |
| Step<br>uploa | 1: Select a document/question you wa<br>ad a file for from the dropdown. | to Staff handbook                                                                                                    |   |        | ¥                  |    |   |
| Step<br>selec | 2: Click the Choose File button to navi<br>t the file on your computer.  | te and Browse Staff_Handbook.pdf                                                                                                    |   |        |                    |    |   |
| Step          | 3: Click the Upload Selected File butto                                  | Upload Selected File                                                                                                    |   |        |                    |    |   |
|               | Documents you h                                                          | <i>r</i> e already uploaded are listed here.                                                                                                    |   |        |                    |    |   |
|               | No records match th                                                      | selection                                                                                                    |   |        |                    |    |   |

After uploading, a list of files that have been submitted is listed at the bottom.

R006.pdf

W

| PDE ECYEH Monitoring Ev                                                                | idence File Upload for                                          | Allegheny IU 3                                                       |                                                                                            |   | ≡ |
|----------------------------------------------------------------------------------------|-----------------------------------------------------------------|----------------------------------------------------------------------|--------------------------------------------------------------------------------------------|---|---|
| 202                                                                                    | 3-2024 Evider<br>Please upload the follov<br>The dropdown below | ving required documentation as<br>lists all of the items/questions f | ARP-HCY Monitoring)<br>a part of your monitor evidence:<br>for which you can upload files. |   |   |
| Step 1: Select a document/question you want to<br>upload a file for from the dropdown. | Staff handbook                                                  |                                                                      |                                                                                            | ¥ |   |
| Step 2: Click the Choose File button to navigate and select the file on your computer. | Browse No file sele                                             | ected.                                                               |                                                                                            |   |   |
| Step 3: Click the Upload Selected File button.                                         | Upload Selected File                                            |                                                                      |                                                                                            |   |   |
| Documents you have alre                                                                | ady uploaded are liste                                          | d here.                                                              |                                                                                            | _ |   |
| Delete                                                                                 | File Name                                                       | Evidence For                                                         | Root Name                                                                                  |   |   |

R006

Staff handbook

After all files have been uploaded, click on email monitor, to notify the monitor that your files have all been uploaded.

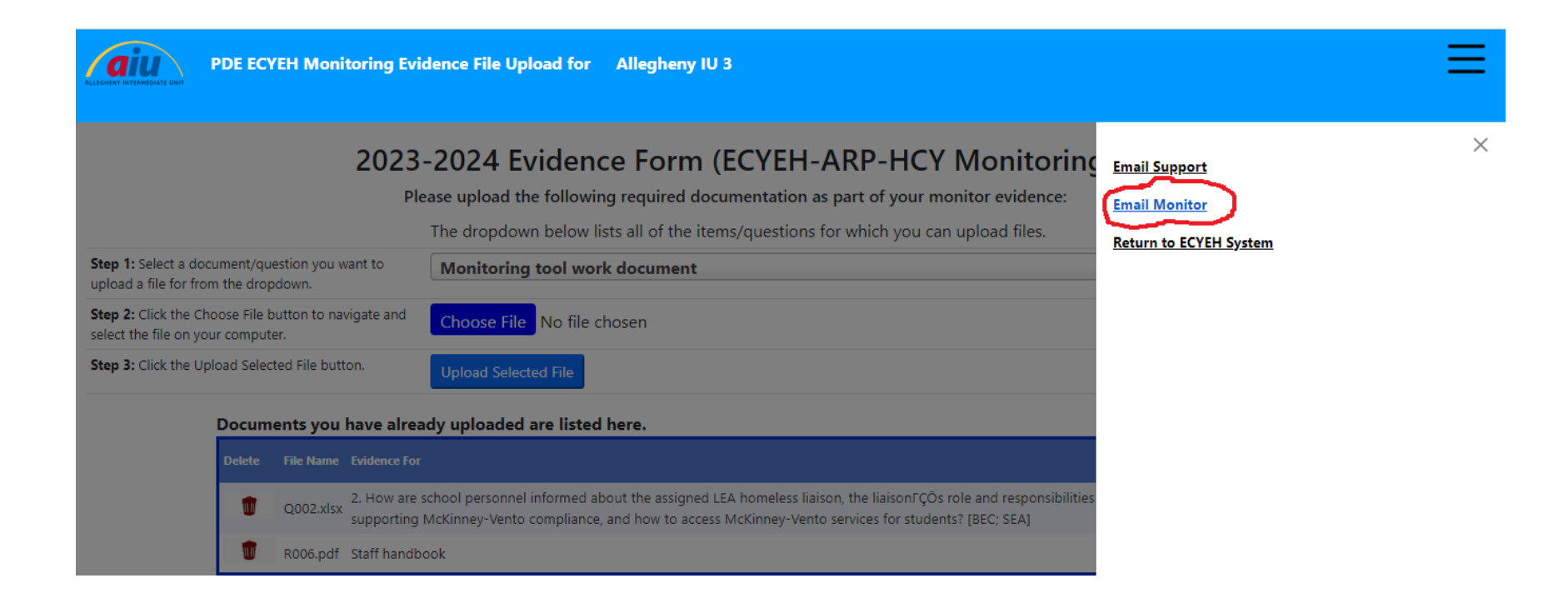

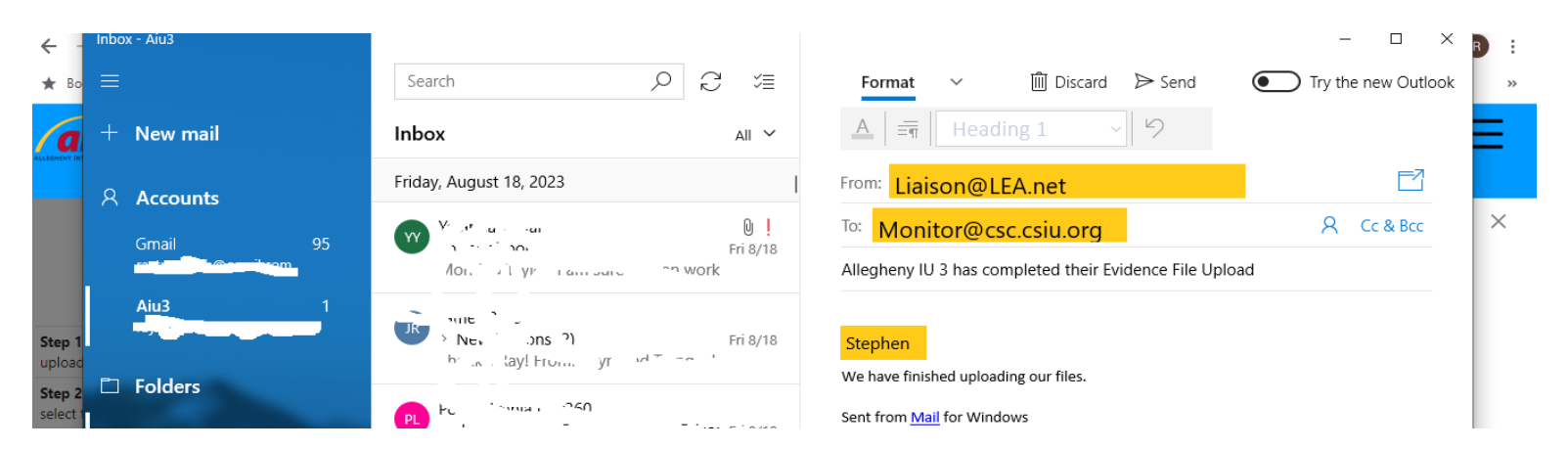

After notifying the monitor, the liaison would click the 3 horizontal lines in the top right corner to select 'Return to ECYEH system'.

|                                                                                                    | PDE ECYEH Monitoring Evi                                                                                                    | dence File Upload for                                                                                                    | Allegheny IU 3                                                                                               |                                                                                |                                                             | ≡ |
|----------------------------------------------------------------------------------------------------|----------------------------------------------------------------------------------------------------|----------------------------------------------------------------------------------------------------|----------------------------------------------------------------------------------------------------|--------------------------------------------------------------------------------|-------------------------------------------------------------|---|
| : <b>ep 1:</b> Select a doo<br>pload a file for fro<br>: <b>ep 2:</b> Click the Ch<br>elect the file on you<br>: <b>ep 3:</b> Click the Up | 2023<br>F<br>cument/question you want to<br>m the dropdown.<br>oose File button to navigate and<br>ur computer.<br>load Selected File button.                                                                                                    | 3-2024 Evider<br>Please upload the follow<br>The dropdown below<br>Staff handbook<br>Browse No file sele<br>Upload Selected File | Acce Form (ECYEH-AR<br>ing required documentation as par<br>lists all of the items/questions for w<br>acted. | P-HCY Monitoring<br>t of your monitor evidence:<br>which you can upload files. | Email Support<br>Return to ECYEH System<br>Log off and exit | × |
|                                                                                                    | Documents you have already a second second s | ady uploaded are listed<br>File Name<br>R006.pdf                                                                                 | Evidence For<br>Staff handbook                                                                               | Root Name<br>R006                                                              |                                                             |   |